# INSTALACJA I AKTYWACJA PROGRAMU

Szanowny Kliencie,

dziękujemy za zakup naszego programu edukacyjnego.

Przed przeprowadzeniem instalacji i aktywacji programu należy dokładnie zapoznać się z warunkami licencji, zawartymi w załączonej Umowie licencyjnej. Prosimy o zachowanie opakowania produktu z numerem seryjnym. Bez aktywacji on-line nie można uruchomić programu, korzystać z usług hotline, ani poprosić o nowy klucz aktywacyjny w przypadku utraty pierwotnego klucza aktywacyjnego.

# AKTYWACJĘ PRODUKTU NALEŻY PRZEPROWADZIĆ, WPISUJĄC NUMER SERYJNY NA KAŻDEJ STACJI ROBOCZEJ W BUDYNKU TEJ SZKOŁY, KTÓREJ ZOSTAŁA UDZIELONA LICENCJA!

W przypadku nieprzestrzegania zasad procesu aktywacyjnego i unieważnienia numeru seryjnego programu, należy zwrócić się o nowy numer seryjny - usługa ta jest płatna (50 zł).

Cały proces instalacji oraz aktywowania programu składa się z następujących etapów:

- 1. **skopiowanie** całej zawartości płyty CD-ROM na twardy dysk komputera. W przypadku wersji elektronicznej należy **pobrać plik zip** z linka zawartego w mailu, **rozpakować archiwum** i **umieścić** powstałe pliki na twardym dysku komputera.
- 2. utworzenie skrótu do pliku wykonywalnego exe i skopiowanie tego skrótu na pulpit.
- 3. **aktywowanie** przez wprowadzenie numeru seryjnego.

### Uwaga:

Cały proces instalacji i aktywacji należy powtarzać **na każdej stacji roboczej**, przy czym na każdym komputerze zawsze trzeba aktywować tzw. "czystą" wersję programu, tzn. taką, która nie była jeszcze aktywowana na innym PC. Nie można zatem postępować tak, że na jednym PC zostanie przeprowadzona aktywacja a następnie pliki zostaną skopiowane i przeniesione na inny komputer.

### Szczegółowe rozpisanie tego procesu:

**1.** Skopiowanie zawartości płyty CD-ROM (w przypadku wersji elektronicznej pobranie pliku zip, rozpakowanie archiwum i zapisanie) na twardy dysk komputera

Należy skopiować całą zawartość płyty CD-ROM (tzn. wszystkie pliki i foldery) na twardy dysk komputera do wcześniej utworzonego katalogu, do którego mają dostęp wszyscy użytkownicy i są uprawnieni do odczytywania i zapisywania. Po skopiowaniu zawartości można wyjąć płytę CD-ROM ze stacji. W przypadku wersji elektronicznej, po pobraniu pliku zip z linku zawartego w mailu, należy archiwum (plik zip) wypakować i umieścić powstałe pliki na twardym dysku komputera (lub przenośnym dysku USB). Jeżeli do przeniesienia dotychczas nieaktywowanych programów na inne komputery wykorzystany zostanie dysk USB, wtedy natychmiast po skopiowaniu programu na stację docelową należy odłączyć dysk USB od komputera, a dopiero potem kontynuować opisany proces.

#### 2. Utworzenie skrótu do pliku wykonywalnego exe

W katalogu, do którego skopiowałeś zawartość płyty CD-ROM (rozpakowałeś archiwum zip), kliknij **prawym** przyciskiem myszki na **plik wykonywalny** \*.exe i wybierz **Wyślij do -> Pulpit (utwórz skrót)** – patrz ilustracja.

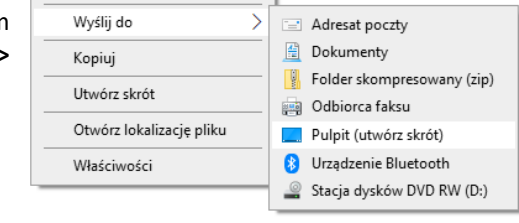

## 3. Aktywacja programu przez wprowadzenie numeru seryjnego

Znajdź skrót programu (por. poprzedni punkt), uruchom go, a następnie kontynuuj aktywację zgodnie z instrukcją na ekranie.

| 🔗 Aktywacja Didakta - Jezyk p                                                                                                    | olski 1                                                                                                    |
|----------------------------------------------------------------------------------------------------|----------------------------------------------------------------------------------------------------|
| silcom                                                                                                    | Witamy w Didakta - Jezyk polski 1                                                                                                   |
| Aby obzymać numer seryjny,<br>mozsz kupić to oprogramowane. W<br>kałdę dmiki możesz je uaktywnić<br>Jeśli nie masz jesze numeru<br>serytrego możesz nadal używać<br>wersji testowej. | Żeby używać w dalszym ciągu tego<br>oprogramowania, możesz aktywować je<br>poprzez podanie numeru seryjnego/klucza<br>aktywującego. |
|                                                                                                    |                                                                                                    |

Kliknij *"Dalej"*.

| Aktywacja Didakta - Jezyk                                                  | polski 1                                                                         |
|----------------------------------------------------------------------------|----------------------------------------------------------------------------------|
|                                                                            | Podaj proszę dane aktywacyjn                                                     |
| Podaj vszystkie dane potrzebne do<br>uruchomienia procesu<br>aktywującego. | Podaj numer servjny<br>Gdea znašle ndi rumer servjny?<br>Wprowadź nazwisko/firmę |
|                                                                            | Wprowadź Twój adres E-Mail                                                       |
|                                                                            |                                                                                  |

W pierwszym okienku wpisz numer seryjny, który znajdziesz na etykiecie wewnątrz opakowania.

Następnie wpisz nazwę i adres szkoły, która zakupiła licencję oraz aktualny adres e-mailowy.

Krok 3:

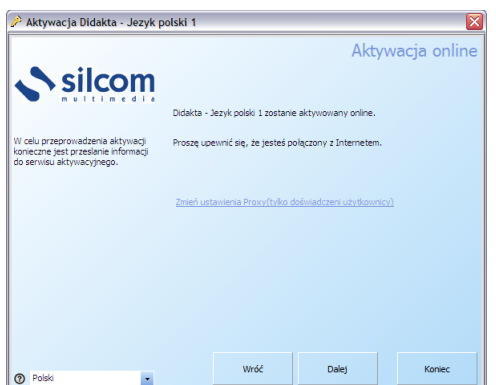

Kliknij "Dalej".

| 🔑 Aktywacja Didakta - Jezyk                           | polski 1                                        |
|-------------------------------------------------------|-------------------------------------------------|
|                                                       | Aktywacja zakończon                             |
| Życzymy przyjemnej pracy z naszym<br>oprogramowaniem. | Aktywacja Didakta - Jezyk polski 1 powiodła się |
|                                                       |                                                 |

Jeśli wpisałeś właściwy numer seryjny i aktywacja on-line została dokonana, oznacza to, że dokonałeś aktywacji programu. Kliknij *"Dalej"*, by zakończyć proces aktywacji – wówczas program uruchomi się automatycznie.

#### 4. Dezaktywacja programu

W przypadku wymiany sprzętu komputerowego (stacji roboczych) należy najpierw dezaktywować programy na dotychczasowych stacjach, żeby można było je następnie aktywować na nowych stacjach roboczych. W wyniku wspomnianej dezaktywacji dojdzie do uwolnienia pierwotnego numeru seryjnego, który może następnie zostać wykorzystany w procesie aktywacji na nowej stacji roboczej.

Aby dezaktywować program na stacji roboczej, postępuj zgodnie z poniższą instrukcją:

1. Uruchom program, a następnie naciśnij równocześnie trzy klawisze: **Ctrl** + **Alt** + **L** - wówczas otworzy się przeglądarka licencji:

| Arzeglądarka licencji                                                                                                    | - • ×   |
|----------------------------------------------------------------------------------------------------|---------|
| Producent: SILCOM Multimedia Polska                                                                                                    |         |
| Nina L2 pokus Nody instalacji - Ochrona przed kopiowaniem zaktywowana(13)                                                                                                    |         |
| A Moduły A Moduły <td></td> |         |
| VIDZ aktywujący                                                                                                    |         |
| P - <sup>1</sup> / <sup>™</sup> / <sup>™</sup> / <sup>™</sup> / <sup>™</sup> / <sup>™</sup> / <sup>™</sup> / <sup>™</sup> / <sup>™</sup> / <sup>™</sup> / <sup>™</sup>                                                                                                    |         |
|                                                                                                    |         |
|                                                                                                    |         |
|                                                                                                    |         |
|                                                                                                    |         |
|                                                                                                    |         |
|                                                                                                    |         |
|                                                                                                    |         |
|                                                                                                    |         |
|                                                                                                    |         |
|                                                                                                    |         |
| Kļucz aktywujący I Przenieś licencje Aktualizuj Ustawienia                                                                                                    | Zamknij |

2. Kliknij w "Przenieś licencji" (patrz ilustracja), a następnie postępuj zgodnie z zaleceniami wyświetlonymi na ekranie.

Taki proces należy powtórzyć na każdej stacji przeznaczonej do usunięcia. W przypadku, gdy szkoła nie zapewni takiego sposobu dezaktywacji licencji programów, licencja zostanie zablokowana. Ewentualne odblokowanie na serwerze aktywacyjnym jest usługą płatną.

W przypadku pytań dotyczących aktywacji i uruchomienia programu bądź technicznych problemów, można zwracać się bezpośrednio do nas.